Stages Version 2.2.2

### **Dispatch Wizard**

During a Phone Call, tabs such as Instructions, Verify Code Words, Common Agency Instructions and Listen In get focus when appropriate.

#### **External Application**

Alarm History has been added to the Dealer Application.

#### **Queue Without Operator**

Added a drop down to stages<sup>™</sup> Options to select options for the Queue Without Operator message. Options include 'No Supervision', 'Must have Users in Auto Feed', and 'Must have Users with role of Operator'.

#### Data Change Log

The Data Change Log has been reorganized to be easier to read. The first column displays which item in the table was updated/inserted/deleted. The Information column shows the value(s).

#### SMS Auto Process

SMS Broadcast Reply has been added to the SMS Keyword for Auto Process. When the keyword is received, the broadcast reply will be sent to all SMS phones that were sent the original message.

#### Site Group Counts

Site Group Site Counts have been moved to its own window in the Site Group setup. Site Counts are listed for Active, Out of Service and Total by Site Type.

#### Sites by First Signal Date

The Sites by First Signal Date utility remains open when an account is accessed.

#### Fail to Abort Event

'Fail to Abort Event' has been added to the Abort Group setup and the Event Rule tab of Data Entry. For Abort Group, the field only applies to Abort Groups with an Option of 'Abort during delay period'.

If the Abort signal is not received during the delay, the Fail to Abort Event will also log on the account. This event can trigger different Action Plans, and Auto Processes than the original event.

For the operator to be presented with the Fail to Abort Event instead of the original event, it must be a higher priority event than the original event.

#### **Device Copy**

Checkboxes for Site Dispatch Types, Site Holidays and Site Rules with the Device Copy utility have been added. Also, buttons for Select All and Clear All have been added.

## **Recurring Tests**

Recurring Tests has been rearranged. Entry is done on the Detail window, not the List window. For List or Exception List tests, Details are entered similarly to Advanced Test details.

## **Related Sites**

Double Clicking on a row in the Related Alarms list will open the Alarm Dispatch window of that account.

From Data Entry, the Multi-Site List can be opened to see related sites. The Data Entry window and Alarm Dispatch window can be accessed from the list.

# Listen In

The Listen In Event Code does not need to be an alarm to trigger Listen In functionality.

#### **Permissions**

Added Save as Spreadsheet permissions. This will grant the user access to the Save as Spreadsheet function on windows they also have permission to access.

Multi-Site List (User Access | Data Entry)